## **Scholarship Application Instructions**

1. Log into your myUH account and click *Financial Aid*. Must use Internet Explorer.

| ▼ Student Home               |                       |                      |
|------------------------------|-----------------------|----------------------|
| Student Communication Center | Student Announcements | Student Center       |
| <b>.</b>                     | -                     | <u>.</u>             |
| Housing                      | Advising              | Personal Information |
| Financial Aid                | Student Financials    | Academic Records     |
|                              | <u> </u>              | ۵                    |

2. Click Apply for UH Scholarships.

| <ul> <li>Student Home</li> </ul> | Fi                                                                                                    |
|----------------------------------|----------------------------------------------------------------------------------------------------|
| Ccept/Decline Awards             | Financial Aid                                                                                                    |
| Tiew Financial Aid               | Student Disclosure                                                                                                    |
| 👕 To Do List                     | Financial Aid Disclosure - UH Main Campus                                                                                                    |
| Apply for UH Scholarships        | Revision and Cancellation of Aid                                                                                                    |
| FAFSA on the web link            | I ne university reserves the right to review, revise of reminate your inancial aid<br>awards at any time due to changes in your financial and/or academic status or<br>your failure to comply with federal/state laws and regulations, including financial<br>restinction/with regulation and university and listic, including financial |
| FSA ID Website link              | these provisions, or the university's catalog. In addition, your financial aid award is<br>subject to revision should the annual allocation of funds to the university from the                                                                                                    |
| T Student Loans link             | Federal government or the State of Texas be reduced below anticipated funding<br>levels, or should limitations be placed on funds intended for student financial aid                                                                                                    |

3. Complete the *Career* field.

| < Student Home              |                                            |
|-----------------------------|--------------------------------------------|
| Accept/Decline Awards       |                                            |
| Tiew Financial Aid          | Financial Aid                              |
| 🛅 To Do List                | Search for Scholarships                    |
| 📄 Apply for UH Scholarships | Institution 00730                          |
| FAFSA on the web link       | Acad Prog Q                                |
| FSA ID Website link         | Acad Plan Q<br>Minimum GPA                 |
| 📔 Student Loans link        | Show me all scholarships I am eligible for |
| TNSLDS Student Access link  | Clear Criteria                             |
|                             | Scholarship Title Details Apply            |

- 4. Click the *Search* button.
- 5. Click on the *Details* of the scholarship you would like to apply for to read the criteria.
- 6. Click *Apply* to complete the application and upload any necessary documents or forms.
  - *Note:* Once application is submitted, you cannot update application with necessary documents. Incomplete application will not be considered for scholarships.
- 7. Click *Submit* for application to be processed.